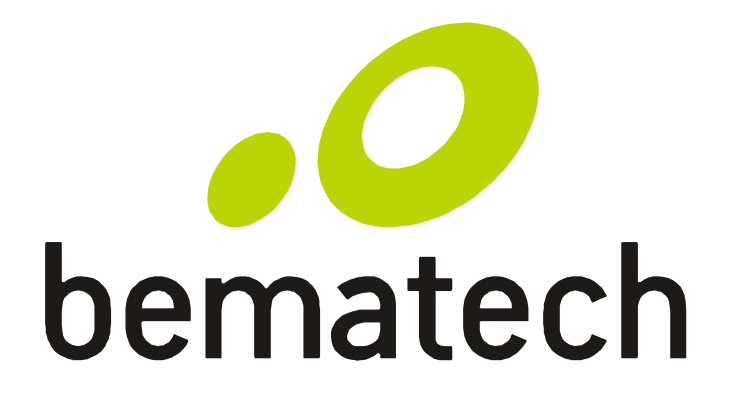

# Manual do Usuário

Utilitário de Diagnóstico

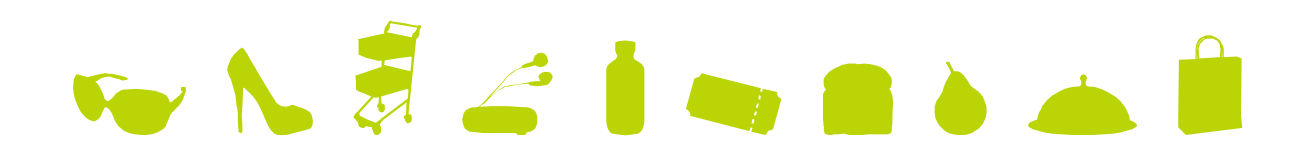

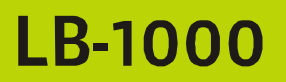

Manual do Utilitário de Diagnóstico LB-1000 Código: 501012580 - Revisão 1.0 Agosto de 2012

Copyright © Bematech S. A. Todos os direitos reservados.

Nenhuma parte deste documento pode ser copiada, reproduzida, adaptada ou traduzida sem o prévio consentimento por escrito da Bematech S.A., exceto quando permitido sob as leis de direito autiral.

As informações contidas neste guia têm caráter puramente informativo, estão sujeitas a alterações sem aviso prévio e não devem ser intrerpretadas como um compromisso por parte da Bematech S.A.

No entanto, sempre que houver modificações, a Bematech S.A. fará o possível para disponibilizar informações atualizadas para os produtos descritos nesta publicação. A edição mais recente do manual do produto pode ser obtida através do site da Bematech na Internet:

#### www.bematech.com.br

Sem prejuízo de outras ressalvas contidas no corpo deste guia, o usuário ou terceiros assumirão todas as consequências e responsabilidades em casos de: (a) Uso intencional para qualquer aplicação indevida, não direcionada ou não autorizada, inclusive para propósitos particulares; (b) Modificações, reparos ou alterações não autorizadas do produto; (c) Uso do produto em desacordo com as instruções de operação e manutenção fornecidas pela Bematech S.A.; (d) Uso do produto como componente em sistemas ou aplicações nas quais a falha deste produto possa criar uma situação de risco pessoal ou material. Nas hipóteses acima a Bematech S.A. e seus administradores, prepostos, empregados, subsidiárias, afiliadas e distribuidores, não responderão, a qualquer título, por qualquer reclamação, custos, perdas, danos, despesas e qualquer outro prejuízo direto ou indireto, sejam de que natureza forem, bem como por reclamações fundadas em alegação de negligência da Bematech S.A. em relação ao projeto e fabricação do produto.

A Bematech S.A. não se responsabiliza por danos ou problemas decorrentes do uso de acessórios ou suprimentos que não aqueles designados como produtos originais Bematech ou podutos aprovados pela Bematech S.A.

Qualquer nome de produto e seus logotipos mencionados nesta publicação podem ser marcas comerciais de suas respectivas empresas e aqui reconhecidos.

As garantias do produto são apenas aquelas expressamente mencionadas neste guia. A Bematech S.A. não outorga e tampouco será responsável por quaisquer garantias tácitas, incluindo, porém sem limitação, garantias de que o produto serve para um propósito especial. Adicionalmente, a Bematech S.A. não será responsável por quaisquer danos ou prejuízos especiais ou incidentais, ou ainda por prejuízos efetivos ou lucros cessantes em decorrência do uso de produto pelo adquirente, usuário ou por terceiros.

# Índice

| 1. | Começar a utilizar o utilitário de diagnóstico                                    | 1  |
|----|-----------------------------------------------------------------------------------|----|
|    | 1.1 Iniciar o utilitário de diagnóstico                                           | 1  |
|    | 1.2 Selecionar a interface do computador ligada à impressora de códigos de barras | 2  |
| 2. | Configurar as definições da impressora                                            | 4  |
|    | 2.1 Explorar as definições da impressora                                          | 6  |
|    | 2.2 Alterar as definições da impressora                                           | 6  |
|    | 2.3 Guardar as definições da impressora num ficheiro                              | 6  |
|    | 2.4 Carregar o arquivo armazenado com definições da impressora                    | 6  |
|    | 2.5 Limpar as definições da impressora no utilitário de diagnóstico               | 6  |
| 3. | Funções da impressora                                                             | 7  |
| 4. | Consultar o estado da impressora                                                  | 8  |
| 5. | Gerenciador de Arquivos                                                           | 9  |
|    | 5.1 Grupo de transferência de arquivos                                            | 10 |
|    | 5.2 Grupo de informação de arquivos                                               | 10 |
|    | 5.3 Grupo de formato de arquivos                                                  | 11 |
| 6. | Gerenciador de Fontes BMP                                                         | 12 |
| 7. | Comandos da Ferramenta                                                            | 13 |

# Guia de consulta rápida do utilitário de diagnóstico

### 1. Começar a utilizar o utilitário de diagnóstico

O utilitário de diagnóstico da Bematech é uma ferramenta integrada que incorpora funções que lhe permitem explorar as definições/estado de uma impressora, alterar suas definições, transferir gráficos, tipos de letra e firmware, criar um tipo de letra de bitmap e enviar comandos adicionais para a impressora. Com a ajuda desta poderosa ferramenta, é possível consultar rapidamente o estado e definições da impressora, facilitando a resolução de problemas e simplificando a utilização da LB-1000.

#### 1.1 Iniciar o utilitário de diagnóstico

Clique duplamente no ícone do utilitário de diagnóstico DiagToolexe para iniciar o software. O utilitário de diagnóstico inclui quatro funções: Configuração da Impressora;

Gerenciador de Arquivos;

Gerenciador de Fontes BMP;

Comandos de Ferramenta.

|                 | Diagnostic Tool 1.47       |                                                                              |                          |                         |                     |                 |
|-----------------|----------------------------|------------------------------------------------------------------------------|--------------------------|-------------------------|---------------------|-----------------|
|                 | Linguagem                  | Unidade                                                                      | 496 A                    | Interfa                 |                     | Interface       |
| Barra das       |                            | ] C Polegada (* M                                                            | filimetro                | JUSB                    |                     |                 |
| funcionalidades | Configuração da Impressora | Gerenciador de Arquivos                                                      | Gerenciador de Fontes BM | P Comandos da Ferrame   | inta                |                 |
| luncionanuaues  | Funçao de Impressora       | <ul> <li>Configuração da Impresso</li> <li>Informação da Impresso</li> </ul> | ora                      |                         |                     |                 |
|                 | Calibrar o Sensor          | Versão: LB-100                                                               | 0 Version: 1.23 EZ       | Cortes:                 | 39 39               |                 |
|                 | Configuração Ethernet      | No de Serial:                                                                | Check Sum:               | 07AE056C Milhas:        | 0.2823 0.2823 Km    | Configuração da |
| Funções da      | Configuração RTC           | Common Z D                                                                   | Interface                |                         |                     |                 |
| impressora      | Config. de Fábrica         | Velocidade                                                                   | 4                        | Ribbon                  | LIGADO 💌            | Impressora      |
|                 |                            | Densidade                                                                    | 8 💌                      | Sensor de Ribbon        | LIGADO 💌            |                 |
|                 | Reinciar Impressora        | Largura Papel                                                                | 3.94 Milímetro           | Erro no Encoder do Rib. | LIGADO 💌            |                 |
|                 | Página de Teste            | Altura Papel                                                                 | 3.94 Milímetro           | Código de Página        | 850 💌               |                 |
|                 | Página de Configuração     | Sensor-Mídia                                                                 | GAP 💌                    | Código de País          | 001 💌               |                 |
|                 | ·                          | GAP                                                                          | 0.12 Milímetro           | Sensor-Cabeça Aberta    | LIGADO 💌            |                 |
|                 | Teste de Dump              | Deslocamento GAP                                                             | 0.00 Milímetro           | Imprimir Após Erro      | LIGADO 💌            |                 |
|                 | Ignorar AUTO.BAS           | Ação Pós-Impressão                                                           | DESLIGADO 💌              | Comprimento Máximo      | 0.39 Milímetro      |                 |
|                 | Sair Modo de Linha         | Corte                                                                        |                          | Intensidade-Gap         | 1                   |                 |
|                 |                            | Referência                                                                   | 0 0                      | Intensidade-Marca Preta | 3                   |                 |
|                 | Configuração de Senha      | Direção                                                                      | 0 🕶 0 💌                  | Intensidade-Continuo    | 2                   |                 |
|                 | Estado                     | Deslocamento                                                                 | 0                        | Detecção de Início      | AUTO 💌              |                 |
| Estado da       | Estado                     | Deslocamento X                                                               | 0                        |                         |                     |                 |
| impressora      |                            | Deslocamento Y                                                               | 0                        |                         |                     |                 |
| inpressora      | Obter Estado               | Limpar                                                                       | Abrir Salva              | r                       | Configurar Obter    |                 |
|                 | LPT1 COM1 9600,N           | J,8,1 RTS                                                                    |                          |                         | 2012-08-23 17:11:43 |                 |

1.2 Selecionar a interface do computador ligada à impressora de códigos de barras

| Interface |                                  |
|-----------|----------------------------------|
| СОМ       | <ul> <li>Configuração</li> </ul> |
| USB       |                                  |
| COM       |                                  |
| LPT       |                                  |
| ETHERNET  |                                  |

- Interface USB padrão de fábrica → Não são necessárias mais definições.
- Se a porta RS-232 for selecionada, faz-se necessário configurar: Velocidade de transmissão, Dados de Bits, Paridade, Bit de parada e Controle de fluxo (Hardware e Software).

| Configuração RS.        | 232    |          |
|-------------------------|--------|----------|
| Porta COM               | COM1   | -        |
| Velocidade de Trans.    | 9600   | •        |
| Dados os Bits           | 8      | •        |
| Paridade                | Nenhum | •        |
| Bit(s) de Parada        | 1      | •        |
| Controle de Fluxo Hard. | RTS    | •        |
| Controle de Fluxo Soft. | Nenhum | •        |
| Configurar              |        | Cancelar |

Se a porta paralela for selecionada, faz-se necessário definir igualmente qual porta paralela (LPT1, LPT2...) será ligada à impressora de códigos de barras.

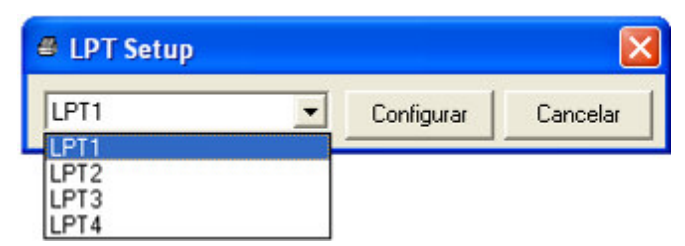

Nota: A interface paralela da impressora não suporta comunicação bidireccional. As definições e estado da impressora não serão disponibilizadas pela ligação da porta paralela.

 Se a Ethernet for selecionada, faz-se necessário selecionar a impressora de códigos de barra.

| TCP/IP Setup          |                  |              |                 |          |                                                                               |
|-----------------------|------------------|--------------|-----------------|----------|-------------------------------------------------------------------------------|
| Nome da Imp MA        | .C               | Endereço IP  | Modelo          | Estado   | Configuração IP<br>Endereço IP/Nome da Imp.<br>192.168.1.100<br>Porta<br>9100 |
| Descobrir Dispositivo | Mudar Enereço IP | Padrão de Fá | brica Configura | ação Web | Sair                                                                          |

## 2. Configurar as definições da impressora

A função de configuração da impressora inclui três separadores de definição (Definições comuns, definições de ZPL, definições de DPL) para explorar/configurar as definições da impressora. O separador de definições "Common" (= comun) inclui as definições habitualmente utilizadas para as linguagens de impressora TSPL/EPL2/ZPL/DPL.

| Common Z D           | Interface |                         |            |       |
|----------------------|-----------|-------------------------|------------|-------|
| Velocidade           |           | Ribbon                  | -          |       |
| Densidade 🛛          | -         | Sensor de Ribbon        | -          |       |
| Largura Papel        | Milímetro | Erro no Encoder do Rib  |            |       |
| Altura Papel         | Milímetro | Código de Página        |            | •     |
| Sensor-Mídia         | -         | Código de País          |            | •     |
| GAP                  | Milímetro | Sensor-Cabeça Aberta    | -          |       |
| Deslocamento GAP     | Milímetro | Imprimir Após Erro      | -          |       |
| Ação Pós-Impressão 🛛 | <b>_</b>  | Comprimento Máximo      | Milí       | metro |
| Corte                |           | Intensidade-Gap         |            |       |
| Referência           |           | Intensidade-Marca Preta | a 📃        |       |
| Direção              | • •       | Intensidade-Continuo    |            |       |
| Deslocamento         |           | Detecção de Início      | -          |       |
| Deslocamento X       |           |                         |            |       |
| Deslocamento Y       |           |                         |            |       |
| Limpar               | Abrir Sah | var                     | Configurar | Obter |

\*Linguagem de impressora TSPL2

Definições da linguagem de impressora ZPL®

| Common Z D I            | iterface      |                  |
|-------------------------|---------------|------------------|
| Temperatura da Cabeça   | 0 to 30       |                  |
| Velocidade de Impressão |               |                  |
| Rasgar                  | -120 to 120   |                  |
| Modo de Impressão       | -             |                  |
| Largura de impressão    | Milímetro     |                  |
| Prefixo de Controle     |               |                  |
| Prefixo de Formato      |               |                  |
| Caratere Delimitador    |               |                  |
| Mídia ao Ligar          | -             |                  |
| Fechamento da Cabeça    | -             |                  |
| Início da Etiqueta      | -120 to 120   |                  |
| Posição à Esquerda      | -9999 to 9999 |                  |
|                         |               |                  |
|                         |               |                  |
| Limpar A                | orir Salvar   | Configurar Obter |

Nota: Os itens no separador Z funcionam apenas com a linguagem de impressora ZPL.

| Common Z D              | ] Interface |           |    |   |                 |
|-------------------------|-------------|-----------|----|---|-----------------|
| Temperatura da Cabeça   |             | 0 to 30   |    |   |                 |
| Velocidade de Impressão |             |           |    |   |                 |
| Largura do Etiqueta     |             | Milímetro |    |   |                 |
| Sensor da Presença      | -           |           |    |   |                 |
| Equipado com Cortador   | -           |           |    |   |                 |
| Códigos de Controle     |             | -         |    |   |                 |
| Deslocamento de Coluna  |             | Milímetro |    |   |                 |
| Deslocamento de Linha   |             | Milímetro |    |   |                 |
|                         |             |           |    |   |                 |
|                         |             |           |    |   |                 |
|                         |             |           |    |   |                 |
|                         |             |           |    |   |                 |
|                         |             |           |    |   |                 |
|                         |             |           |    |   |                 |
| 1                       | 1           | 100000    | í. | 1 | 1000 March 1000 |

\*Definições da linguagem de impressora DPL®

Nota: Os itens no separador D funcionam apenas com a linguagem de impressora DPL.

#### 2.1 Explorar as definições da impressora

Depois de configurar a interface, ligue a impressora e clique no botão "Obter" para enviar às definições da impressora.

|  | Limpar | Abrir | Salvar | Configurar | Obter |  |
|--|--------|-------|--------|------------|-------|--|
|--|--------|-------|--------|------------|-------|--|

#### 2.2 Alterar as definições da impressora

As definições podem ser alteradas ao introduzir um novo valor no editor ou selecionar um valor diferente das opções, clique, em seguida, no botão "Configurar" para que as definições sejam gravadas.

| Limpar Abrir Salvar Configurar Obter | Limpar | Abrir | Salvar |  | Configurar | Obter |
|--------------------------------------|--------|-------|--------|--|------------|-------|
|--------------------------------------|--------|-------|--------|--|------------|-------|

#### 2.3 Guardar as definições da impressora num ficheiro

Depois de lidas na impressora, as definições podem ser guardadas ao clicar no botão "Salvar". A extensão de nome do arquivo padrão é .DCF.

| Limpar Abrir | Salvar | Configurar Obter |  |
|--------------|--------|------------------|--|
|--------------|--------|------------------|--|

#### 2.4 Carregar o arquivo armazenado com definições da impressora

É possível obter o arquivo (.DCF) guardado com as definições da impressora ao clicar em "Abrir" e, em seguida, em "Configurar" para alterar as definições da impressora.

| Limpar | Abrir | Salvar | Configu | arar Obter |  |
|--------|-------|--------|---------|------------|--|
|--------|-------|--------|---------|------------|--|

#### 2.5 Limpar as definições da impressora no utilitário de diagnóstico

Clique no botão "Limpar" para excluir as definições em cada campo do grupo de configuração da impressora.

| Limpar | Abrir | Salvar | Configurar | Obter |  |
|--------|-------|--------|------------|-------|--|
|--------|-------|--------|------------|-------|--|

## 3. Funções da impressora

No passado, o autoteste da impressora, a calibração de sensores, a inicialização, ignorar AUTO.BAS, etc. tinham de ser acionados pelos usuários diretamente na impressora. Atualmente, estas funções estão disponíveis no utilitário de diagnóstico sem a necessidade de se pressionar qualquer botão na impressora. As funções de detalhe no grupo de funções da impressora foram nomeadas da seguinte forma:

| Função de<br>Impressora  | Função                           | Descrição                                                                                               |
|--------------------------|----------------------------------|----------------------------------------------------------------------------------------------------|
| Calibrar o Sensor        | Calibrar Sensor                  | Calibra o sensor especificado no campo<br>Sensor de etiqueta do grupo de<br>configuração da impressora. |
| Configuração<br>Ethernet | Configurar interface<br>Ethernet | Configura o Endereço IP, a Máscara de<br>Sub-rede e a Porta de entrada para a placa<br>Ethernet         |
| Configuração RTC         | Hora RTC                         | Sincroniza o RTC da impressora com o PC                                                                 |
| Config. de Fábrica       | Configurações de Fábrica         | Inicializa a impressora e restaura as<br>configurações de fábrica                                       |
| Reiniciar<br>Impressora  | Reiniciar Impressora             | Reinicia a impressora                                                                                   |
| Página de Teste          | Imprimir página de teste         | Imprime uma página de teste                                                                             |
| Teste de Dump            | Dump teste                       | Ativa o modo de impressão dump                                                                          |
| Ignorar AUTO.BAS         | Ignorar AUTO.BAS                 | Ignora atualizações do programa<br>AUTO.BAS                                                             |
| Sair modo de linha       | Página de Configuração           | Imprime a configuração da impressora                                                                    |
| Configuração de<br>Senha | Definir Senha                    | Define senha para proteger configurações                                                                |

# 4. Consultar o estado da impressora

| Estado       | Ao ligar a impressora à interface Ethernet,    |  |
|--------------|------------------------------------------------|--|
| E \$(du)     | RS-232 ou USB, o botão "Obter Estado" irá      |  |
|              | tornar-se disponível para que se consulte o    |  |
|              | estado da impressora.                          |  |
| Obter Estado | Sempre que o LED vermelho acender na           |  |
|              | impressora, clique em "Obter Estado" e obtenha |  |
|              | o estado da impressora imediatamente.          |  |

# 5. Gerenciador de Arquivos

Através do Gerenciador de Arquivos, os usuários podem criar o cabeçalho do arquivo, transferí-lo para a impressora, explorar os arquivos que são transferidos para a memória da impressora e eliminar arquivos da memória.

| Diagnostic Tool 1.47       | čena stali stali stali stali stali stali stali stali stali stali stali stali stali stali stali stali stali stali |                                     |                  |                    |
|----------------------------|----------------------------------------------------------------------------------------------------|-------------------------------------|------------------|--------------------|
| Linguagem                  | Unidade                                                                                                    |                                     | Interface        |                    |
| Português 🗾                | C Polegada 💿 Mil                                                                                                 | ímetro                              | USB              | Configuração       |
|                            |                                                                                                    |                                     |                  |                    |
| Configuração da Impressora | Gerenciador de Arquivos   (                                                                                      | Gerenciador de Fontes BMP   Comando | os da Ferramenta |                    |
| Baixar Arquivo             |                                                                                                    | Informações do Arquivos             |                  | Formato de Memória |
| Tipo de Arquivo            | ▼ Buscar                                                                                                    | C DRAM                              | C CARD           | Disp. de Memoria   |
|                            |                                                                                                    |                                     |                  | C DRAM             |
| Nome do Arquivo            |                                                                                                    |                                     | Espaço Fisico    |                    |
| Tamanha da Ara             | Butes                                                                                                    |                                     | KB               | FLASH              |
| railarino do Aiq.          | Dytes                                                                                                    |                                     | Espaço Livre     |                    |
| Dispositivo de Mem. FLASH  | <b>•</b>                                                                                                    |                                     | KB               | CCARD              |
|                            |                                                                                                    |                                     |                  |                    |
|                            |                                                                                                    |                                     |                  |                    |
|                            |                                                                                                    |                                     |                  |                    |
| Ver Fonte                  | Enviar                                                                                                    |                                     | Obter            | Formatar           |
|                            |                                                                                                    |                                     |                  |                    |
|                            |                                                                                                    |                                     |                  |                    |
|                            |                                                                                                    |                                     |                  |                    |
|                            |                                                                                                    |                                     |                  |                    |
|                            |                                                                                                    |                                     |                  |                    |
|                            |                                                                                                    |                                     |                  |                    |
|                            |                                                                                                    |                                     |                  |                    |
|                            |                                                                                                    |                                     |                  |                    |
|                            |                                                                                                    |                                     |                  |                    |
|                            |                                                                                                    |                                     |                  |                    |
|                            |                                                                                                    |                                     |                  |                    |
|                            |                                                                                                    |                                     |                  |                    |
|                            |                                                                                                    |                                     |                  |                    |
|                            |                                                                                                    |                                     |                  |                    |
| LPT1 COM1 9600,N,          | ,8,1 RTS                                                                                                    |                                     | 2012-08-         | 21 17:27:41        |

## 5.1 Grupo de transferência de arquivos

| Baiyar Arquiyo                                                               |                                                                                        | 1                | Selecione o tipo de arquivo e                                                     |
|------------------------------------------------------------------------------|----------------------------------------------------------------------------------------|------------------|-----------------------------------------------------------------------------------|
| Tipo de Arquivo<br>Nome do Arquivo<br>Tamanho do Arq.<br>Dispositivo de Mem. | BMP PCX True Type Font Bitmap Font Printer BASIC File Data File Firmware File TCF File | Buscar<br>Bytes  | clique no botão "Buscar" para<br>selecionar aquele que se deseja<br>transferir.   |
| Ver Fonte<br>Baixar Arquivo<br>Tipo de Arquivo                               |                                                                                        | Enviar<br>Buscar | Especificar o dispositivo de<br>memória para a transferência do                   |
| Nome do Arquivo<br>Tamanho do Arq.<br>Dispusitivo de Mem.                    | FLASH -<br>DRAM<br>FLASH<br>CARD                                                       | Bytes            | Clique no botão "Enviar" para<br>iniciar a transferência do arquivo<br>escolhido. |
| Ver Fonte                                                                    |                                                                                        | Enviar           |                                                                                   |

# 5.2 Grupo de informação de arquivos

| Informações do Arquivos<br>Dispositivo de Memoria<br>O DRAM 	FLASH 	CARD<br>Espaço Físico<br>Espaço Livre<br>k | <ul> <li>Esta função enumera os arquivos transferidos para o dispositivo de memória especificado.</li> <li>Selecione o dispositivo de memória e clique no botão "Obter" para serem apresentados os arquivos guardados na memória especificada.</li> </ul> |
|----------------------------------------------------------------------------------------------------|----------------------------------------------------------------------------------------------------|
| Ubter                                                                                                    |                                                                                                    |

## 5.3 Grupo de formato de arquivos

| Formato de Memória | Esta função é utilizada para eliminar todos os arquivos de um dispositivo de memória especificado. |
|--------------------|----------------------------------------------------------------------------------------------------|
| O DRAM             | Selecione o dispositivo de memória e clique no botão                                               |
| FLASH              | especificada.                                                                                      |
| C CARD             |                                                                                                    |
|                    |                                                                                                    |
| Formatar           |                                                                                                    |

## 6. Gerenciador de Fontes BMP

O Gerenciador de Fontes BMP é utilizado para converter o tipo da fonte TTF selecionado num formato BMP da impressora. O utilitário também suporta tamanhos fixo ou variável de Fontes BMP.

| Diagnostic Tool 1.47                                 |                                                    |       |
|------------------------------------------------------|----------------------------------------------------|-------|
| Linguagem Unidade                                    | IICP Config                                        |       |
|                                                      |                                                    | Taçau |
| Configuração da Impressora   Gerenciador de Arquivos | s Gerenciador de Fontes BMP Comandos da Ferramenta |       |
| Seleção de Fonte                                     | _ Codificação Padrão                               |       |
| Codificação de Fonte Codificação Padrão 💌            | Mapeamento da Fonte Mapeamento Padrão 👻            |       |
| Pitch da Fonte Pitch Variável 💌                      | Caractere ASCII Inicial 32                         |       |
| Dispositivo de Impres. FLASH                         | Caractere ASCII Final                              |       |
|                                                      |                                                    |       |
| Nome da Fonte (Win) Arial                            | Collicação Fonte Asiatica     Chinês Tradicional   |       |
| Tamanho da Fonte 10                                  | C Chinês Simplificado                              |       |
| ARCD                                                 | C Coreano                                          |       |
| ABCD Seleção de Fonte                                | C Japonês                                          |       |
| Visualização da Fonte                                | e Codificação por Tabela                           |       |
| 10 10                                                | Por Arquivo                                        |       |
|                                                      |                                                    |       |
| Nome da Fonte (Imp) FONT001                          |                                                    |       |
| Largura da Fonte 13                                  |                                                    |       |
| Altura da Fonte 16                                   |                                                    |       |
| Largura da Itálico 0                                 | -                                                  |       |
|                                                      |                                                    |       |
|                                                      | Salvar Fo                                          | onte  |
|                                                      | Abrir Salvar                                       |       |
|                                                      | Enviar Fo                                          | onte  |
|                                                      |                                                    |       |
|                                                      |                                                    |       |
| LPT1 COM1 9600,N,8,1 RTS                             | 2012-08-23 16:52:03                                |       |

| Seleção de Fonte       |                                                                             | Selecione o tipo de fonte que deseja   |
|------------------------|-----------------------------------------------------------------------------|----------------------------------------|
| Codificação de Fonte   | Codificação Padrão 💌                                                        | utilizar. Especifique a memória de     |
| Pitch da Fonte         | Codificação Padrão                                                          | destino para guardar o tipo da fonte   |
| Dispositivo de Impres. | Codific. Porte Asia<br>Codificação por Tabela<br>Codific. por Tabela (Ásia) | BITMAP, o nome e a altura da fonte a   |
|                        |                                                                             | ser utilizada. Em seguida, clique no   |
| Nome da Fonte (Win)    | Arial                                                                       | botão "Enviar Fonte" para transferir a |
| Tamanho da Fonte       | 10                                                                          | fonte de BITMAP para a memória da      |
| ABCD                   | Seleção de Fonte                                                            | impressora.                            |
|                        | Visualização da Fonte                                                       | A fonte BITMAP também pode ser         |
|                        |                                                                             | armazenada num diretório definido pelo |
|                        |                                                                             | usuário, para esta opção clique no     |
|                        |                                                                             | botão "Salvar Fonte".                  |

## 7. Comandos da Ferramenta

Os "Comandos da Ferramenta" permitem funcionalidades adicionais ao usuário, pois, através do Utilitário de Diagnóstico é possível emitir comandos diretamente à impressora.

Selecione a interface. Especifique o editor e introduza os comandos no editor. Lembre-se de pressionar a tecla Enter do teclado do seu computador ao final de cada linha de comando. Clique no botão "Enviar" para transmitir os comandos do editor para a impressora. Pode-se ainda, enviar um arquivo de comandos ao clicar no botão "Enviar Arquivo".

Clique no botão "Salvar" para armazenar os comandos no editor especificado. Pode-se também abrir arquivos no ambiente do próprio editor, ao clicar no botão "Abrir" e, em seguida, "Enviar" para transmissão de dados para a impressora.

| Diagnostic Tool 1.47                               |                                |                    |              |
|----------------------------------------------------|--------------------------------|--------------------|--------------|
| Linguagem Unidade                                  |                                | Interface          |              |
| Português C Polegada 🏵 M                           | ilímetro                       | USB                | Configuração |
| Configuração da Impressora Gerenciador de Arquivos | Gerenciador de Fontes BMP Coma | ndos da Ferramenta |              |
| Editor                                             |                                |                    |              |
| • 1                                                |                                |                    |              |
| C 2                                                |                                |                    |              |
| C 3                                                |                                |                    |              |
| C 4                                                |                                |                    |              |
| C 5                                                |                                |                    |              |
| C 6                                                |                                |                    |              |
| C 7                                                |                                |                    |              |
| C 8                                                |                                |                    |              |
| C 9                                                |                                |                    |              |
| C 10                                               |                                |                    |              |
| C 11                                               |                                |                    |              |
| C 12                                               |                                |                    |              |
|                                                    |                                |                    |              |
| Enviar Arquivo Enviar                              |                                | Abrir              | Salvar       |
|                                                    |                                |                    |              |
| LPT1 COM1 9600,N,8,1 RT5                           |                                | 2012-08-23 17:00   | 0:11         |

# Manual do Usuário Utilitário de Diagnóstico

LB-1000

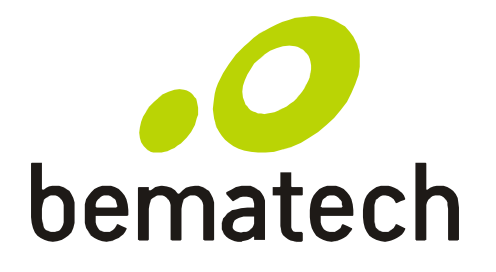

bematech.com